# EKOHEAT<sup>®</sup> REG ET-81W V2

Návod k instalaci a obsluze

### Technická data:

| Označení:                    | ET-81W V2                |   |
|------------------------------|--------------------------|---|
| Napětí:                      | 85-265V/50-60Hz AC       |   |
| Spotřeba elektrické energie: | <1W                      |   |
| Proudové zatížení:           | 16A/230V                 | ľ |
| Rozsah nastavení:            | 5 ° C ~ 45 ° C           | L |
| Spínací diference:           | ± 0,5 °C                 | L |
| Pracovní teplota:            | -5 ° C ~ 50 ° C          | L |
| Třída krytí:                 | IP21                     | L |
| Materiál pouzdra:            | samo-zhášivé PVC         | L |
| Podlahové čidlo:             | NTC senzor 3m, 10kΩ/25°C | - |
|                              |                          |   |

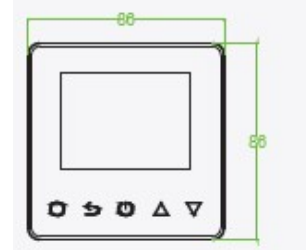

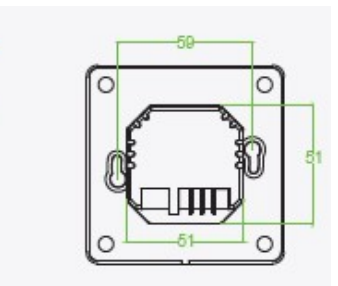

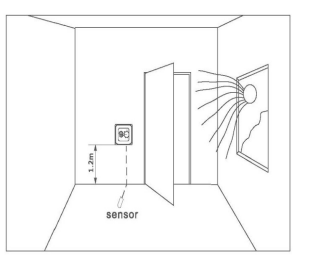

#### Umístění termostatu:

Termostat umístěte na stěnu do výšky od 80 do 150cm aby mohla být objektivně měřena prostorová teplota místnosti, kde je topný systém umístěn. V místech se zvýšenou vlhkostí instalujte termostat co nejdále od zdrojů vlhkosti v souladu s platnými normami. Termostat neumísťujte do přílišné blízkosti oken a dveří, kde by průvan zkresloval naměřené hodnoty prostorové teploty. Neumísťujte termostat na přímo osluněnou stěnu ani na obvodovou zeď budovy. Podlahový teplotní senzor umístěte min. 50cm do vytápěné plochy a vždy do instalační trubice (tzv. husí krk), která je na konci zaslepena, aby bylo zabráněno vniknutí stavebního materiálu do trubice.

#### Instalace termostatu:

Termostat je elektrické zařízení! Musí být instalován pouze osobou s potřebnou kvalifikací!

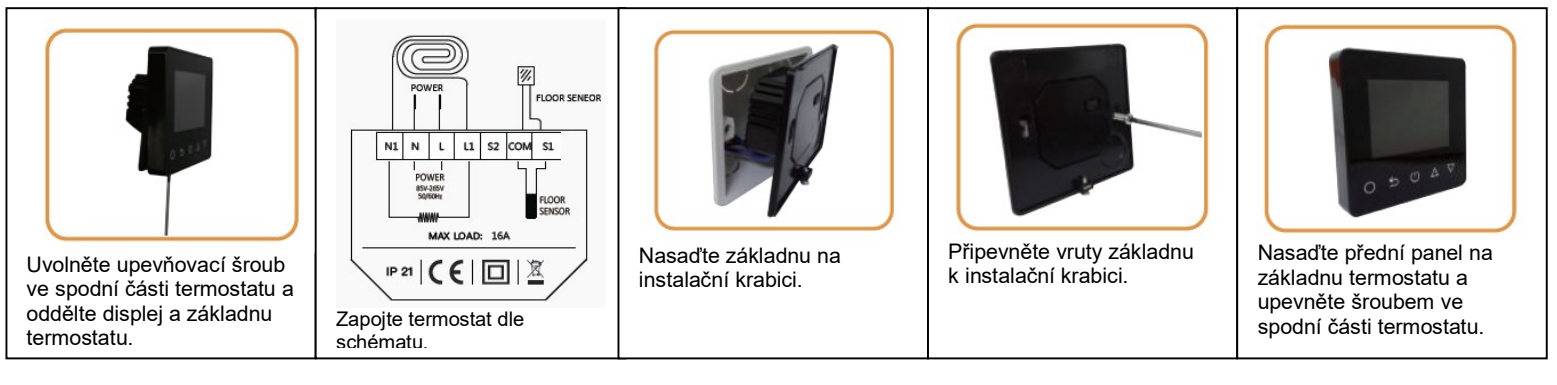

Termostat je vybaven zálohovou baterií pro udržení nastavení při výpadku napětí.

POZOR: Termostat musí být trvale napájen napětím 230V! Nepoužívejte napájení přes HDO. Může dojít k ztrátě kapacity baterie a tím k snížení životnosti termostatu. Termostat při odpojení od sítě ztrácí kontakt s WIFI.

Pozor: Ujistěte se, že při zapojení je odpojeno napájení!

#### Symboly displeje

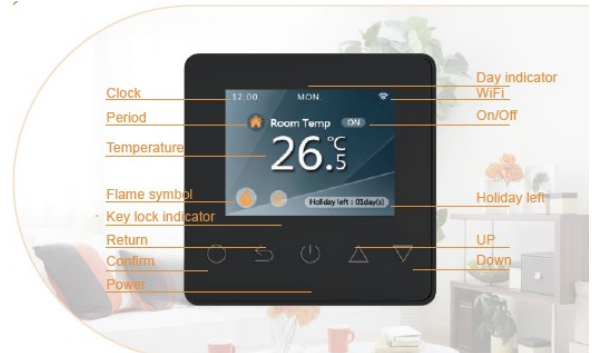

Clock Period Temperature Flame symbol Key lock indicator Return Confirm Power Day indicator WIFI On/Off Holiday left UP Down

- hodiny ( zobrazuje aktuální čas )
- perioda (časový úsek)
- zobrazení teploty (nastavené / aktuální )
- symbol zapnutého topení
- Ovládání uzamčeno ( rodičovský zámek )
- zpět
- potvrzení
- Zapnout / vypnout
- Dny v týdnu (zobrazuje aktuální den)
- symbol připojení k WIFI
- zapnuto / vypnuto
- Prázdninový režim ( na kolik dnů je nastaven )
- nahoru
- dolů

# **FUNKCE A NASTAVENÍ**

## Zapnuto / vypnuto

Stiskem symbolu U termostat zapnete a vypnete

Poznámka: Je-li aktivní režim ochrana proti zamrznutí, bude termostat udržovat nezámrznou teplotu při vypnutém režimu.

### Komfortní režim

Teplota může být dočasně změněna na dobu jednoho časového úseku. Př.: přijdete domů mimo naplánovaný program a chcete vyšší teplotu, pomocí tlačítka "A" zvýšíte nastavenou teplotu stiskněte O pro potvrzení, termostat automaticky aktivuje "komfortní režim" na zbývající dobu právě probíhajícího časového úseku, začátkem dalšího časového úseku se termostat automaticky vrátí k plánovaným akcím programu časového režimu.

Uzamčení displeje ( "rodičovský zámek" ) Nastavení zámku může zabránit dětem i ostatním přepínat parametry termostatu.

5 V zapnutém stavu stiskněte tlačítko znovu na 3 sekundy zrušit uzamčení.

3 sekundy na uzamčení termostatu a

#### Advanced settings -Pokročilá nastavení

Upozornění: Tyto hodnoty jsou obvykle nastavovány technikem během počáteční instalace. V zapnutém stavu stiskněte tlačítko O pro vstup do nastavení.

Stisknutím tlačítka "▲" & "▼"vyberte nastavení. Ke každému parametru lze přistupovat stisknutím O a nastavením požadovaných hodnot (výchozí hodnoty jsou doporučeny a jejich změna může ovlivnit způsob fungování termostatu.)

#### Time - Nastavení času

V zapnutém stavu stiskněte O, zobrazí se nabídka s ikonou "Time". Opětovným stisknutím tlačítka O přejdete k nastavení: den a čas. Pomocí tlačítek <sup>™▲™</sup> & <sup>™</sup>♥<sup>™</sup> nastavte den ( Mon. – Sun.). Mon. Pondělí, Tue. Úterý, Wed. Středa, Thu. Čtvrtek, Fri. Pátek, Sat. Sobota, Sun. Neděle ) Stiskněte O pro potvrzení a zadání hodin. Pomocí tlačítek "\*" astavte hodinu. Stiskněte O pro potvrzení a zadání minut.

Pomocí tlačítek "\*" astavte minuty. Stiskněte O pro potvrzení a návrat k normální obrazovce. Poznámka: ET-81W automaticky aktualizuje čas při prvním připojení k internetu.

#### Hold - Udržování teplotv

ET-81 "udržuje stálou teplotu", dokud nedojde k ukončení doby trvání jedné časové periody. V normálním režimu zapnutého napájení stiskněte tlačítko O pro vstup do nastavení.

Stisknutím tlačítka \*\* vyberte režim udržování teploty. Stisknutím tlačítka O potvrdíte režim. Stisknutím tlačítka <sup>™™</sup> astavte hodinu. Stisknutím tlačítka O potvrdíte minuty. Stisknutím tlačítka <sup>"▲" </sup>& "▼"nastavte minutu. Stiskněte O pro vstup do nastavené teploty. Stisknutím tlačítka "\* " nastavte požadovanou teplotu.

Stiskněte O pro potvrzení a návrat k normální obrazovce. Poznámka: V režimu udržování se na displeji zobrazí "HOLD". Chcete-li zrušit režim udržování, můžete nastavit udržovací dny na 0 nebo stiskněte 🕛 dvakrát.

#### Holiday - Prázdninový režim

V Prázdninovém režimu udržuje ET-81 teplotu protimrazové ochrany až do konce dovolené. V zapnutém stavu stiskněte O pro nastavení režimu Stisknutím tlačítka <sup>\*\*</sup> <sup>\*</sup> <sup>\*</sup> vyberte dovolenou. Stiskněte O pro zadání nastavených dní.

Stisknutím tlačítka "\* " nastavte dny dovolené. Stiskněte O pro potvrzení a návrat k normální obrazovce. Poznámka: V režimu prázdnin se na displeji zobrazí "Holiday left:" a zbývající dny. Chcete-li zrušit režim prázdnin, můžete nastavit prázdninové dny na 0 nebo stiskněte 🕛 dvakrát.

#### Edit - Časový režim - Týdenní program

Dny jsou rozděleny do 4 časových úseků s různými teplotami. Časové úseky i teplotu lze individuálně měnit. Termostat bude fungovat automaticky podle požadované teploty a času. Výchozí natavení jsou uvedeny v tabulce.

V zapnutém stavu stiskněte tlačítko O pro vstup do nastavení.

Stisknutím tlačítka <sup>"▲"</sup> & "▼"vyberte položku edit. Stiskněte pro vstup do editační sady. Stisknutím tlačítka <sup>"▲" &</sup> "▼"nastavte hodinu. Stisknutím tlačítka O zadáte výběr dne. Stisknutím tlačítka "\* " vyberte den, který chcete nastavit. Stisknutím tlačítka O zadáte výběr období. Stisknutím tlačítka \*\* vyberte čas, který chcete nastavit. Stisknutím tlačítka O nastavte čas začátku. Stisknutím tlačítka <sup>™</sup> <sup>™</sup> vyberte čas začátku. Stisknutím tlačítka O zadáte minuty. Stisknutím tlačítka "\* " vyberte čas začátku minut. Stiskněte O pro vstup do nastavené teploty. Stisknutím tlačítka "\* "vyberte teplotu. Stiskněte O pro potvrzení a přesun na další časové období.

#### Tabulka výchozího nastavení

| Week ( týden )                                                                                  | Wake (vstávání) | Leave ( odchod ) | Return ( návrat ) | Sleep ( spánek ) |  |
|-------------------------------------------------------------------------------------------------|-----------------|------------------|-------------------|------------------|--|
| MonFri                                                                                          | 6:00 20°C       | 8:00 15°C        | 16:00 20,5°C      | 22:00 15°C       |  |
| SatSun                                                                                          | 8:00 20,5°C     | 10:00 15°C       | 16:00 20,5°C      | 23:00 15°C       |  |
| ( Mon. Pondělí, Tues. Úterý, Wed. Středa, Thur. Čtvrtek, Fri. Pátek, Sat. Sobota, Sun. Neděle ) |                 |                  |                   |                  |  |

(Wake – doba, kdy vstáváte, Leave – odchod do práce, Return – návrat z práce, Sleep – doba, kdy chodíte spát)

#### Setup – základní nastavení termostatu

Upozornění: parametry by měli být nastavovány technikem, opravdu si přejete jejich změnu? Yes - ANO / NO - NE. Pokud si přejete změnit základní nastavení termostatu stiskněte Yes.

| No.                         | Name                 |                            | Default                                                             | Ranges             |
|-----------------------------|----------------------|----------------------------|---------------------------------------------------------------------|--------------------|
| 1                           | Temp calibration     | Floor sensor               | 0.0°C                                                               | -5.0°C 5.0°C       |
|                             |                      | Room sensor                | 0.0°C                                                               | -5.0°C 5.0°C       |
| 2                           | Anti-frozen function | Anti-frozen<br>switch      | ON                                                                  | ON/OFF             |
|                             |                      | Anti-frozen<br>Temperature | 5.0°C                                                               | 5.0°C 15.0°C       |
| 3 Sensor select(Room,Floor) |                      | Floor temperature sensor   | Room temperature sensor<br>Floor temperature sensor<br>Both sensors |                    |
| 4                           | Floor temp limit     |                            | 30°C                                                                | 20°C 50°C          |
| 5                           | 5 Temp unit          |                            | °C                                                                  | °C/ °F             |
| 6                           | 6 Output delay       |                            | 0 \$                                                                | 0 S/30 S/60 S/90 S |
| 7                           | Temp tolerance       |                            | 1°C                                                                 | 0.5°C/1°C /2°C/3°C |
| 8                           | 3 Brightness         |                            | 80%                                                                 | 0%100%             |
| 9                           | Energy use           | Power rating               | 0W                                                                  | 0W-4500W           |
|                             |                      | Power consumption          |                                                                     |                    |
| 10                          | 0 Schedule           |                            | 5+1+1                                                               | 7/5+1+1            |
| 11                          | Adaptive function    |                            | ON                                                                  | ON/OFF             |
| 12                          | Factory reset        |                            | Back                                                                | Yes/Back           |

|    | Town or liberation   | 12 - libra an Anglada           | Přizpůsobíte zobrazovanou teplotu na termostatu<br>ostatním teploměrům v místnosti. Pomocí šipek<br>nahoru a dolů upravujete o kolik se má zobrazovaná<br>terelete měčíte prie prečíti                        |
|----|----------------------|---------------------------------|----------------------------------------------------------------------------------------------------|
| 1  | Temp calibration     | Floor sensor                    | tepiota snižit, nebo zvyšit.<br>Kalibrace podlahového teplotního čidla v rozsahu -5<br>až +5°C, doporučené nastavení 0°C.                                                                                     |
|    |                      | Room senzor                     | Kalibrace prostorového teplotního čidla v rozsahu -5<br>až +5°C, doporučené nastavení 0°C.                                                                                                    |
| 2  | Anti-frozen function | Aktivace nezámrzné<br>teploty   | Při vypnutí termostatu (OFF) bude termostat<br>udržovat nezámrznou teplotu (cca.+5°C)                                                                                                    |
|    |                      | Frost preventive switch         | Vypnutí / zapnutí nezámrzné teploty ON: zapnout<br>OFF: vypnout tuto funkci                                                                                                    |
|    |                      | Anti -frozen<br>temperature     | natavení nezámrzné teploty v rozsahu +5 až 15°C.,<br>doporučeno 5°C                                                                                                    |
| 3  | Sensor select        | Volba senzorů                   | Volbou senzorů volíte funkci termostatu. Pro<br>podlahové topení je třeba nastavit buď Floor ( jen<br>podlahový ) nebo Both ( podlahový a prostorový<br>senzor teploty )                                      |
|    |                      |                                 | Room: prostorový senzor zabudovaný v termostatu, termostat zobrazuje teplotu prostoru                                                                                                    |
|    |                      |                                 | Floor: podlahový kabelový senzor, termostat<br>zobrazuje teplotu podlahy                                                                                                    |
|    |                      |                                 | Both: oba senzory (podlahový a prostorový senzor),<br>termostat zobrazuje teplotu prostoru, podlahová<br>teplota je nastavena jako limitní                                                                    |
| 4  | Floor temp limit     | Limitní teplota                 | Při volbě senzorů ALL, nastavíte maximální teplotu<br>podlahy, kterou termostat nesmí přesáhnout<br>(nastavte max. 27°C pro dřevěné a laminátové<br>podlahy, 35°C pro dlažby) možnost nastavit 20 až<br>45°C. |
| 5  | Temp unit            | Stupnice °C nebo °F             | výběr zobrazování a nastavování stupňů °C nebo °F                                                                                                    |
| 6  | Output Delay         | Zpoždění sepnutí                | zpoždění sepnutí (funkce otevřeného okna)<br>nastavuje se v sekundách 0, 30; 60; 90 sek. Z výroby<br>nastaveno 0sek.                                                                                          |
| 7  | Temp tolerance       | Hystereze                       | Hysterezi možno nastavit 0,5 až 3°C                                                                                                    |
| 8  | Brightness           | Světlost podsvícení             | nastavení světlosti podsvícení v procentech<br>v rozsahu 0 až 100%, doporučeno 80%.                                                                                                    |
| 9  | Energy use           | Měření spotřeby                 | Nastavením spínaného výkonu, můžete měřit<br>spotřebu topení.                                                                                                    |
|    |                      | Power rating                    | Nastavení instalovaného příkonu (výkon připojeného<br>podlahového topení ve W)                                                                                                    |
|    |                      | Power consumption               | Ukazuje spotřebovanou elektřinu ve W                                                                                                    |
| 10 | Schedule             | Program                         | Umožňuje naprogramovat denní plán v několika<br>programech.                                                                                                    |
| 11 | Adaptive function    | Adaptivní funkce                | Vypnutí / zapnutí adaptivní funkce ON: zapnout OFF: vypnout tuto funkci                                                                                                    |
| 10 | Factory reset        | Obnovení továrních<br>nastavení | Yes: Obnoví se tovární nastavení, Back:ukončí se nastavení                                                                                                    |

#### Chybová hlášení

E1 = Chyba vnitřního prostorového teplotního senzoru- zkrat nebo odpojen.

E2 = Chyba podlahového teplotního senzoru - zkrat nebo odpojen. Poznámka: Pokud se zobrazí chyba senzoru, spojte se s dodavatelem, nebo výrobcem.

#### Připojení a ovládání pomocí WIFI

Pro připojení termostatu k aplikaci je nutné, aby ikona WIFI blikala. Pokud ikona nebliká, rozblikáte ji současným stisknutím a podržením tlačítek \*\*\* & \*\*\* dokud se ikona nerozbliká, viz: https://www.youtube.com/watch?v=63Drsojnu3c

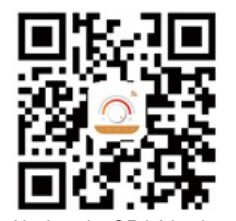

Naskenuite QR kód nebo si stáhněte Warmme z obchodu APP / prohlížeče Google. Termostat pracuje s WIFI 2,4GHz.

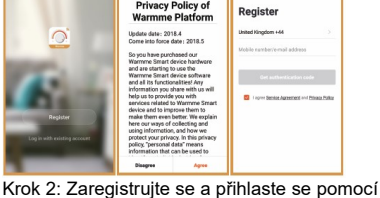

mobilního čísla / emailové adresv v aplikaci. Pozor: Prosím přečtěte si a potvrďte souhlas se "Zásadami ochrany osobních údajů a poskytování služeb" před registrací.

Krok 6: Zadejte heslo WiFi a

klikněte na Potvrdit"

25%

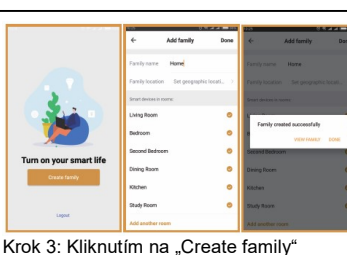

zadejte informace o skupině zařízení a klikněte na "Done" Upozornění: Prosím, autorizujte oprávnění k umístění vytvořit rodinu.

Krok 7: Pokud bylo zařízení úspěšně přidáno, můžete

klikněte na "Hotovo". Upozornění: Pokud se nezdaří,

signály Wifi, pak použijte v režimu "AP režim" vpravo

zkontrolujte, zda je WiFi ve verzi 2.4GHz a zkontrolujte

změnit název zařízení a nastavenou oblast, poté

Device added successfully

nahoře se znovu připojte.

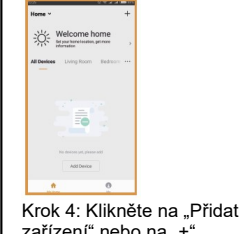

zařízení" nebo na "+ vpravo nahoře přidat zařízení.

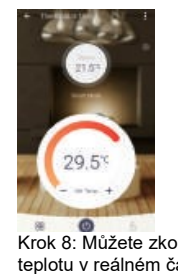

Krok 8: Můžete zkontrolovat teplotu v reálném čase a nastavit teplotu atd. na ovládacím rozhraní.

Krok 5: Klikněte na "Wifi termostat" a postupujte podle tipů, které chcete použít termostat, když ikona WIFI rychle bliká, klikněte na "Stiskněte pro připojení".

1

#### Ovládání v APP:

Čtvereček dole.

Holiday mode, nastavení dovolené 0-99 dní

Smart mode ovládání termostatu

Hold mode nastavení " udržování teploty", možno nastavit 0 – 23 hod, 0 – 99 minut.

### O Setting - nastavení

Sensor selection - Volba senzorů (prostorový, podlahový, oba) Room temperature calibration - kalibrace prostorového senzoru, možno nastavit -5°C až +5°C Floor temperature calibration - kalibrace podlahového senzoru, možno nastavit -5°C až +5°C Temp tolerance – Hystereze- možno nastavit 0,5 až 3°C °C/ °F - výběr zobrazování a nastavování stupňů °C nebo °F Floor temp limit – Limitní teplota podlahy Adaptive fiction - Adaptivní funkce Schedule - 7

# Tři tečky vpravo nahoře

Modify device name - změna názvu ovládané místnosti Device sharing - sdílení zařízení (termostatu), aby bylo možno ovládat termostat z více chytrých zařízení Device info - informace o zařízení (termostatu) po stisknutí se objeví ID termostatu Create group - vytvořit skupinu více zařízení ( termostatů)

Feedback – zpětná vazba o funkci APP.

Check for firmware update - kontrola aktualizace firmware

Remove device - odebrat zařízení (termostat)

Edit setting -

Energy use - ukazuje spotřebovanou elektřinu Factory reset - Obnovení továrních nastavení

# Záruční list ET-81W V2

barva: bílá <u>černá</u> stříbrná Záruční doba na termostat je stanovena na 24 měsíců ode dne prodeje. Záruka se nevztahuje na barevnou stálost, nebo na ovládání pomocí app, které může být ovlivněno poskytovatelem připojení. Výrobní číslo ( je-li uvedeno ):.... Datum prodeje:.... Prodejce / montážní firma:.... Razítko , podpis:...

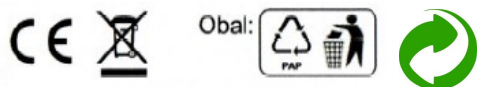

EKOTERM, Bělohorská 167/164, 16900, Praha 6, CZ, tel.: +420 235 300 840, obchod@topenipraha.cz, www.ekoheat.cz, www.EKOHEAT-Shop.cz